# 基于 Cloud Compare 的点云数据处理流程

#### 一、相同站点点云合并

(1) 加载需要合并的点云文件

(2) 在"DB-Tree"框内选择需要合并的点云文件,点击工具栏上的 ▲ (Merge multiple clouds) 图标对点云进行合并。也可选择菜单栏 Edit->Merge 菜单进行合并。

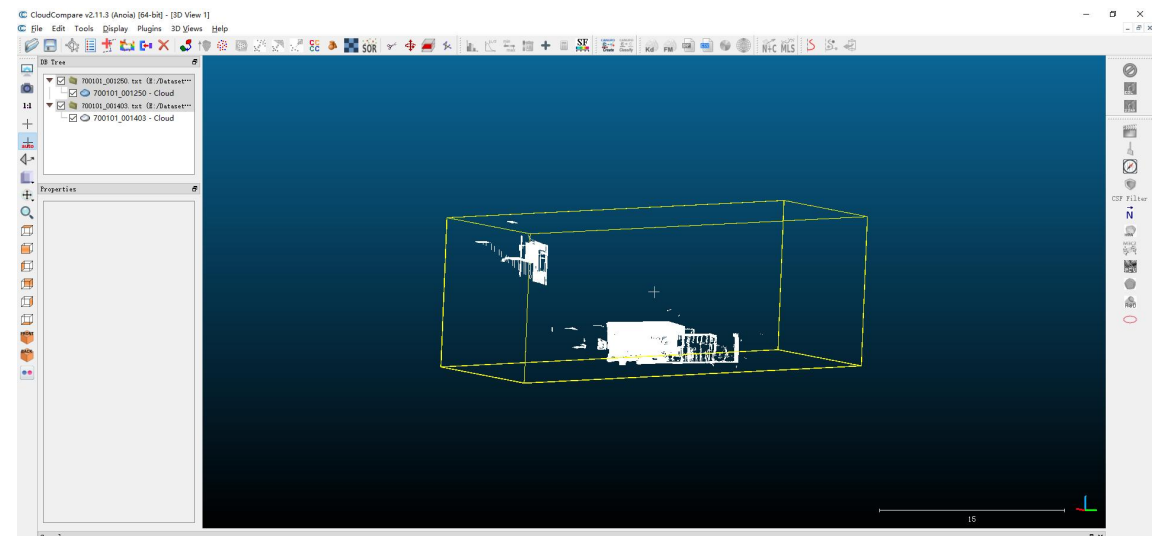

(3) 将合并后的点云导出

#### 二、裁剪点云

原始采集的点云会有很多多余的点不属于采集对象(比如透过窗户采集到的对面的 楼栋的点),这时,需要对点云进行裁剪。

(1) 加载合并后的点云,并选中点云文件

| oudcompare varino      | (verices) fore-prid - fac- | A ADDAL IT   |          |            |     |     |       |      |       |       |          |      |                       |       |         |        |               |  |
|------------------------|----------------------------|--------------|----------|------------|-----|-----|-------|------|-------|-------|----------|------|-----------------------|-------|---------|--------|---------------|--|
| e Edit Tools Di        | splay Plugins 3D           | Views B      | lelp     |            |     |     |       |      |       |       |          |      |                       |       |         |        |               |  |
|                        | CHEX .                     | <b>3</b> 18: | 🐵 🚳 24 7 | N 1/2 52 8 | SOR | * 4 | 1 1   | N =  | · 🔯 + | SF SF | \$-1 1-1 |      |                       | 6     | NAC MIS | 5 S. A |               |  |
| DB Tree                |                            | 8            |          |            |     |     |       |      |       |       |          |      | -                     | -     |         |        |               |  |
|                        |                            | _            |          |            |     |     |       |      |       |       |          |      |                       |       |         |        |               |  |
| ▼ 🗹 💐 700101_0         | D1260 - Cloud txt (C       |              |          |            |     |     |       |      |       |       |          |      |                       |       |         |        |               |  |
| - 🖂 🔘 70010            | 1_001250 - Cloud           |              |          |            |     |     |       |      |       |       |          |      |                       |       |         |        |               |  |
|                        |                            |              |          |            |     |     |       |      |       |       |          |      |                       |       |         |        |               |  |
|                        |                            |              |          |            |     |     |       |      |       |       |          |      |                       |       |         |        |               |  |
|                        |                            |              |          |            |     |     |       |      |       |       |          |      |                       |       |         |        |               |  |
|                        |                            |              |          |            |     |     |       |      |       |       |          |      |                       |       |         |        |               |  |
|                        |                            |              |          |            |     |     |       |      |       |       |          |      |                       |       |         |        |               |  |
|                        |                            |              |          |            |     |     |       |      |       |       |          |      |                       |       |         |        |               |  |
| Properties             |                            | 6            |          |            |     |     |       |      |       |       |          |      |                       |       |         |        |               |  |
|                        |                            | 100          |          |            |     |     |       |      |       |       |          |      |                       |       |         |        |               |  |
| Property               | State/Value                | - îl l       |          |            |     |     |       |      |       |       |          |      |                       |       |         |        |               |  |
| CC Object              |                            |              |          |            |     |     |       |      |       |       |          |      |                       |       |         |        |               |  |
| Name                   | 700101_001250 - Cit        | lc           |          |            |     |     |       |      |       |       |          |      |                       |       |         |        |               |  |
| Show name (in 2D)      |                            |              |          |            |     |     |       |      |       |       |          |      |                       |       |         |        | 7             |  |
| Colors                 | None                       |              |          |            |     |     | í H   |      |       |       |          |      |                       |       |         |        | -(1           |  |
| Colors                 | X: 11 107                  |              |          |            |     |     |       |      |       |       |          | /    | ·                     | 0.000 |         |        |               |  |
| Box dimensions         | Y: 34.589                  |              |          |            |     |     |       |      |       |       |          | 1.00 |                       | A NOT |         |        |               |  |
|                        | Z: 12.208                  |              |          |            |     |     |       | ·    |       |       |          |      | and the second second | 000   |         |        |               |  |
|                        | X: -0.0465                 |              |          |            |     |     |       | e. 1 |       |       |          |      |                       |       |         |        |               |  |
| Shifted box center     | Y: 2.6475                  |              |          |            |     |     |       |      |       |       |          | ·    | -                     |       |         |        |               |  |
|                        | X: -0.046500               |              |          |            |     |     | -     |      |       |       | 1        | -    |                       |       |         |        |               |  |
| Global box center      | Y: 2.647500                |              |          |            |     |     | 18-0- |      | k.    |       | 1        |      |                       |       |         |        |               |  |
|                        | Z: 4.693000                |              |          |            |     |     |       |      |       |       | ×.       |      |                       |       |         |        |               |  |
| Info                   | Object ID: 311 - Chi       | <u>b</u>     |          |            |     |     |       |      |       |       |          |      |                       |       |         |        | _ <del></del> |  |
| Current Display        | 3D View 1                  |              |          |            |     |     | V     |      |       |       |          |      |                       |       |         |        |               |  |
| Cloud                  |                            |              |          |            |     |     |       |      |       |       |          |      |                       |       |         |        |               |  |
| Points<br>Clabal at 19 | 1,006,420                  |              |          |            |     |     |       |      |       |       |          |      |                       |       |         |        |               |  |
| Global shift           | 1,000000                   |              |          |            |     |     |       |      |       |       |          |      |                       |       |         |        |               |  |
| Point rize             | Default                    |              |          |            |     |     |       |      |       |       |          |      |                       |       |         |        |               |  |
| Grater Ball            | D'CIUGH                    |              |          |            |     |     |       |      |       |       |          |      |                       |       |         |        |               |  |
| action metter          |                            |              |          |            |     |     |       |      |       |       |          |      |                       |       |         |        |               |  |

(2)选择工具栏的 \*\* 图标,或者菜单栏: Edit->Segment 打开裁剪工具栏,打 开之后会出现裁剪工具条

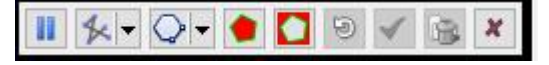

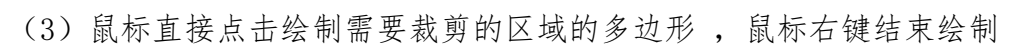

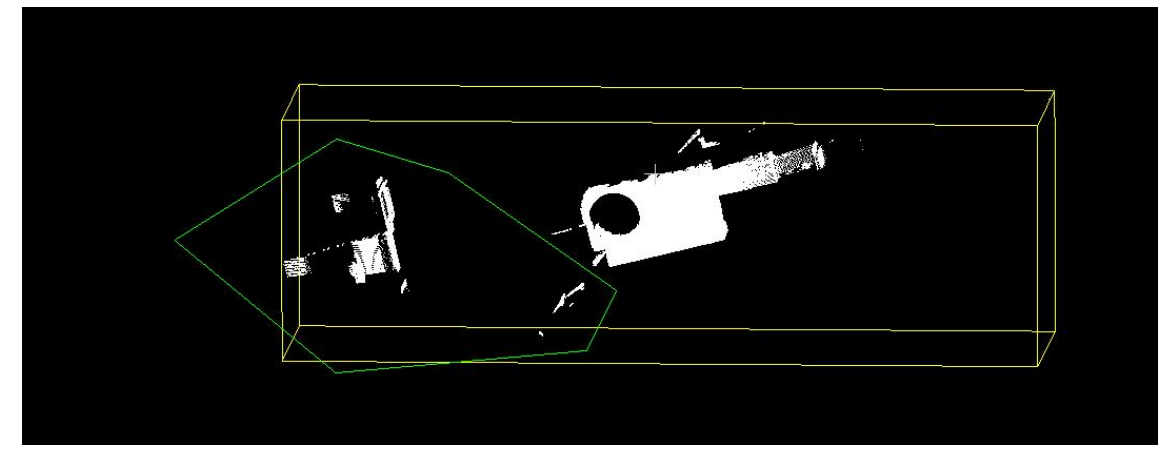

(4) 点击 进行是分割都变形外部的,点击 全保留多边形内部的,点击之后为:

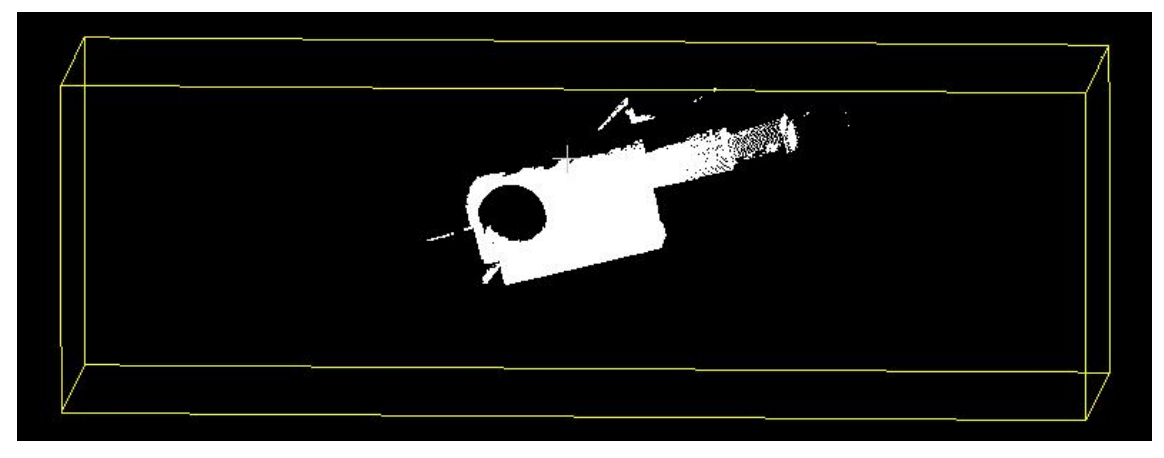

或

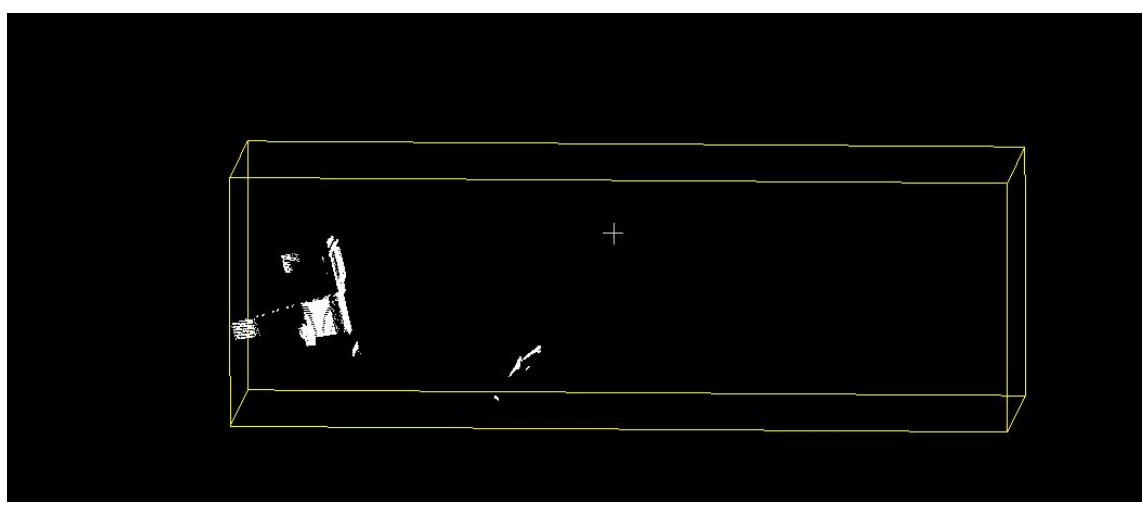

(5) 点击 🗹 完成分割,此时真个点云被分为两部分

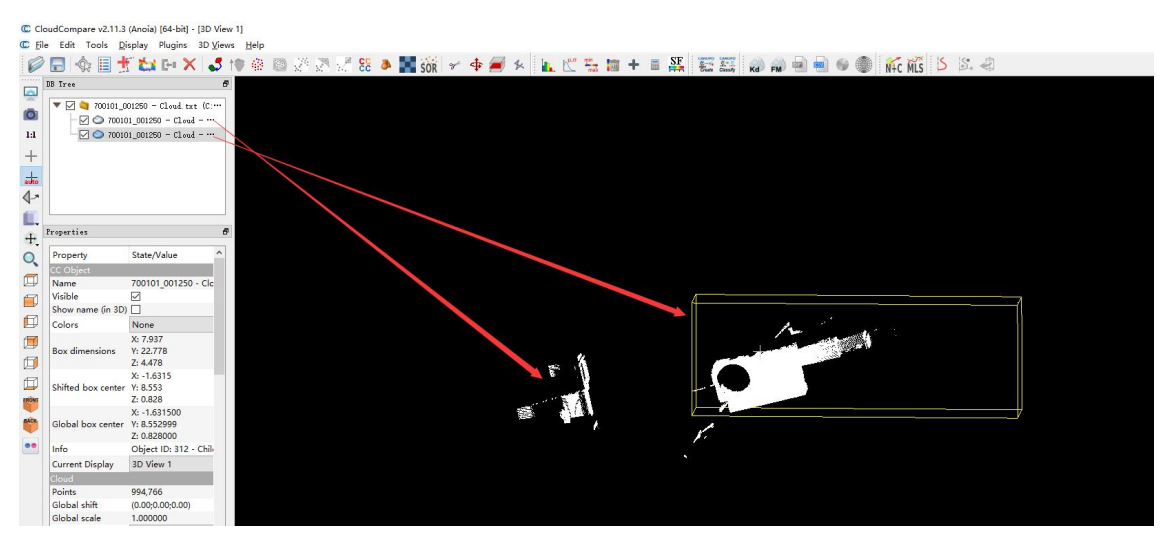

(6) 删除不需要的点云, 然后导出即可。

### 三、点云对齐

点云对齐是由于激光雷达采集时会存在多个站点采集才能采集完整个房间的情况。 (1) 加载需要对齐的两个或多个点云

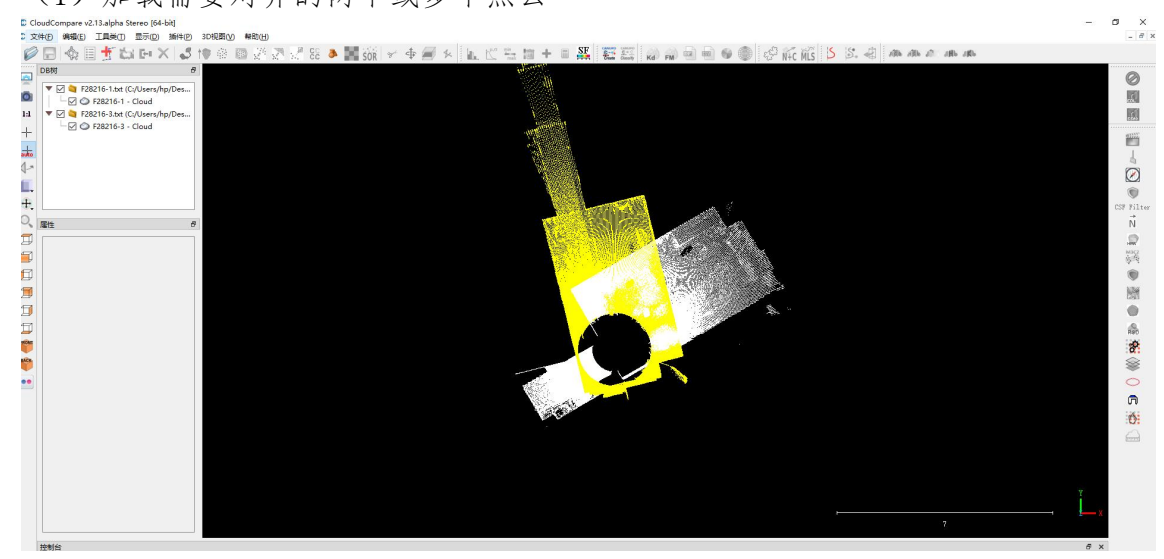

(2)观察两个点云的结构特点,寻找相同的特征点,比如房屋拐角等,寻找特征 点主要是为了后面对齐服务的,CloudCompare 对齐操作至少需要三个特征点。特征点在 选择时尽量分布均匀和准确,且整个模型尽量兼顾,否则点云对齐误差较大

(3)选中需要对齐的点云,点击工具栏 ♥ 图标或 Tools->Registration->Align 菜单,调出对齐操作对话框,如下图所示,选择以哪个点云为基础

| ID 260] F2 | 8216-1 - Cloud | <br> |  |
|------------|----------------|------|--|
| ID 262] F2 | 8216-3 - Cloud |      |  |
|            |                |      |  |
|            |                |      |  |
|            |                |      |  |
|            |                |      |  |
|            |                |      |  |
|            |                |      |  |
|            |                |      |  |

(4) 调出对齐操作对话框

| show 'reference' entities 📰 🖉<br>X Y Z Error | x                            | Y                             | Z | Error |  |  |
|----------------------------------------------|------------------------------|-------------------------------|---|-------|--|--|
|                                              |                              |                               |   |       |  |  |
|                                              | how <sup>'</sup> refere<br>X | nce <sup>'</sup> entitie<br>Y | z | Error |  |  |

点击"show' to be aligned' entities"前面的选择框可以控制点云文件是否显示

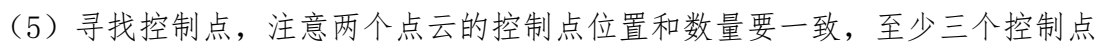

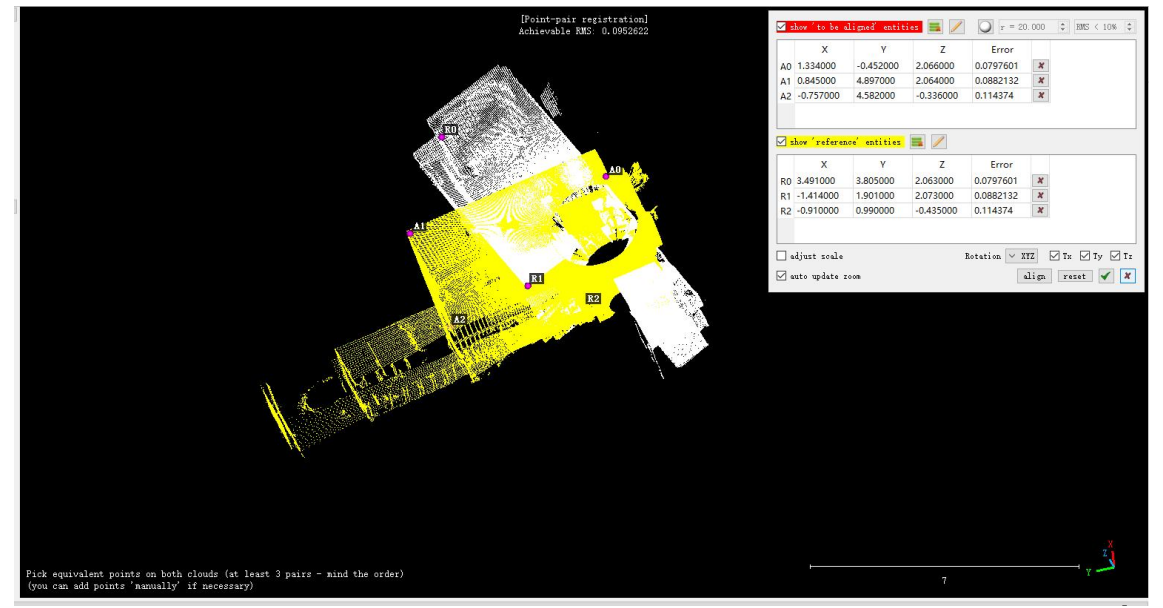

(6)点击 align 按钮进行对齐,如果对齐控制点错误可以进行删除,也可点击 reset 按钮重置。点击 align 后点击 ✔ 图标即可实现点云对齐,并显示误差矩阵

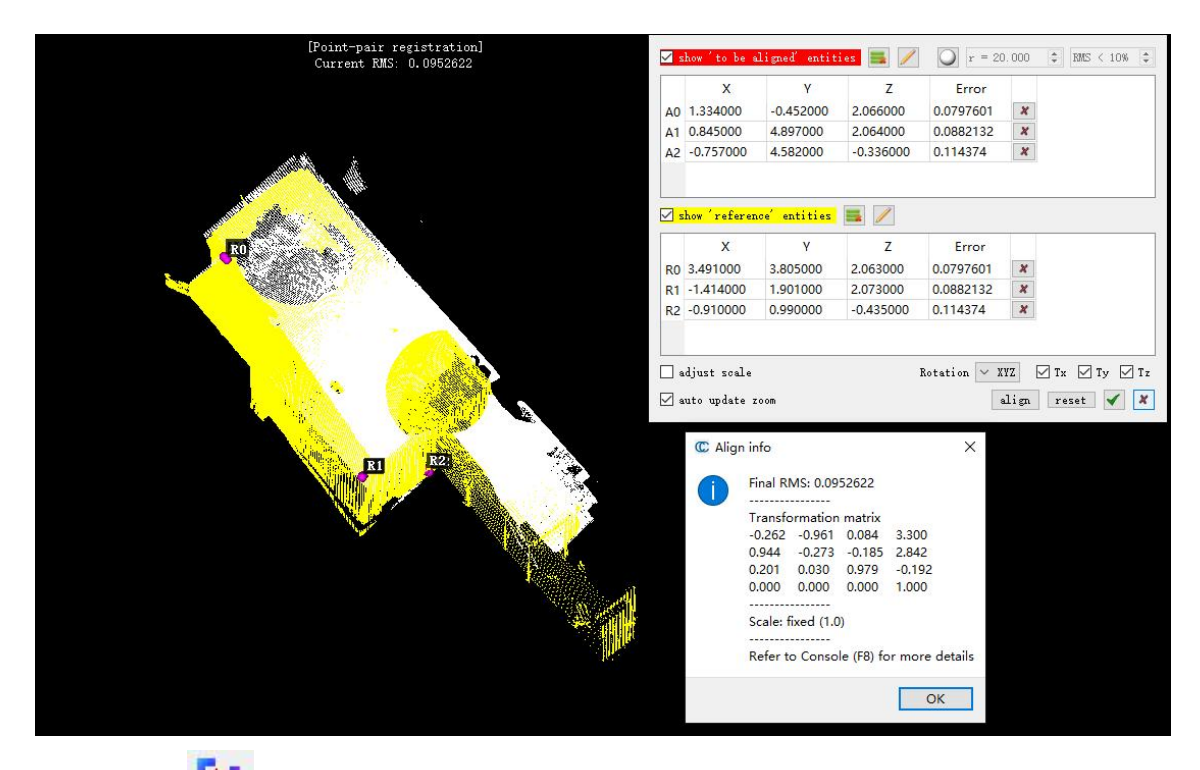

(7) 点击 🚺 (Merge multiple clouds) 图标合并点云

(8) 保存合并后的点云

## 四、点云下采样

点云下采样的目的是减少点云的数量。

(1)点击工具栏 I 图标或者 Edit->Subsampling 菜单,调出点云下采样对话框。

| Cloud sub sampling                    |                                | ×      |  |
|---------------------------------------|--------------------------------|--------|--|
| Sampling parameter<br>method<br>large | s<br>Random<br>Space<br>Octree | ~      |  |
| min. space between                    | points 0.0000 🔹                |        |  |
| 🗌 Use active SF                       |                                |        |  |
| SF value                              | Spacing value                  |        |  |
| min O                                 | 0.000000                       | •      |  |
| max 1                                 | 1.000000                       |        |  |
|                                       | OK                             | Cancel |  |

#### (2)选择采样模式

CloudCompare 提供了 Space、Random 和 Octree 三种采样方式,根据点云情况具体选择一种方式。

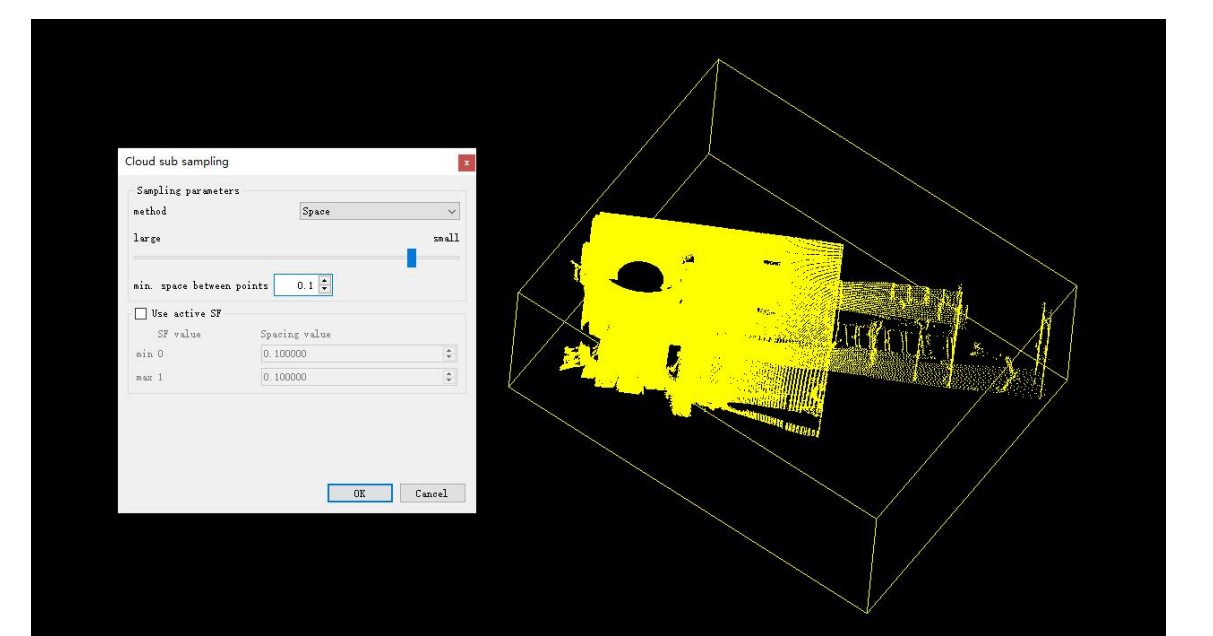

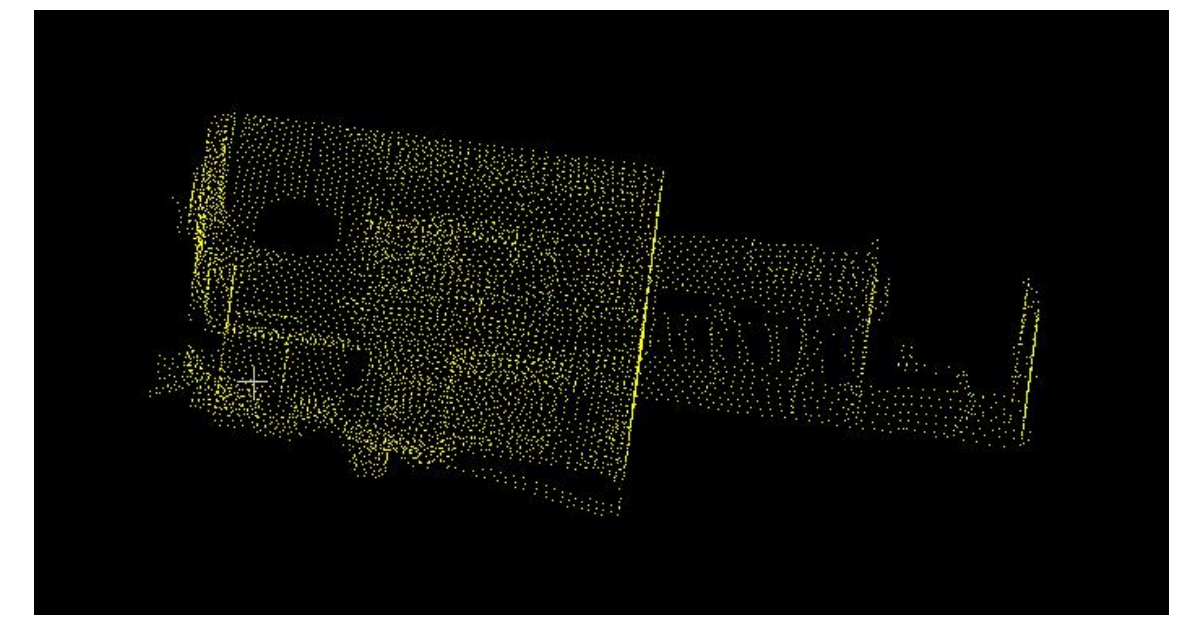

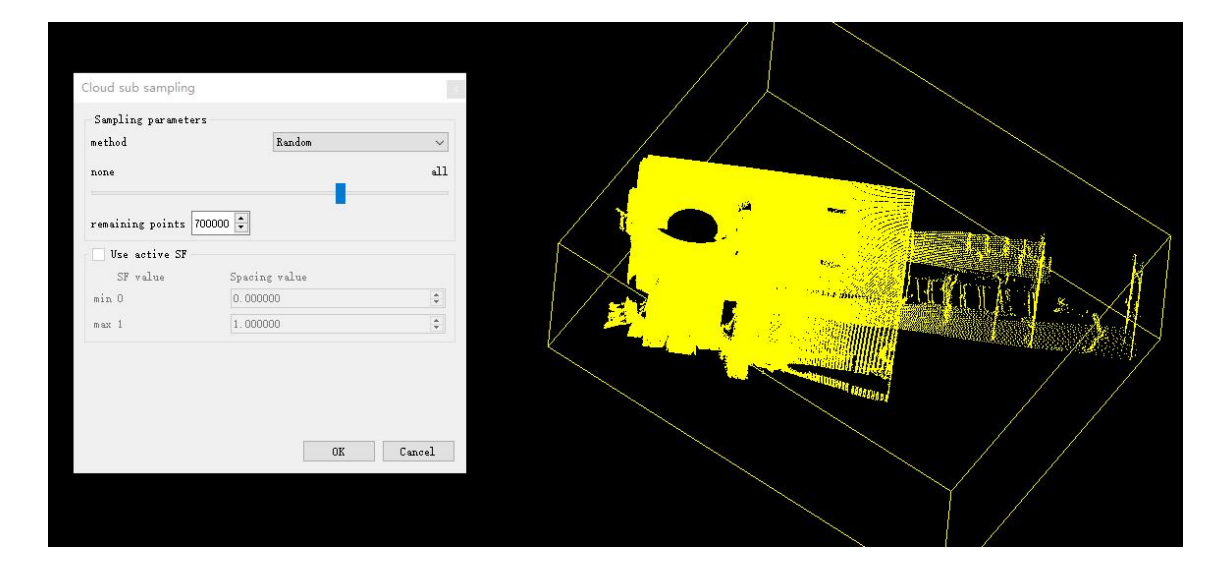

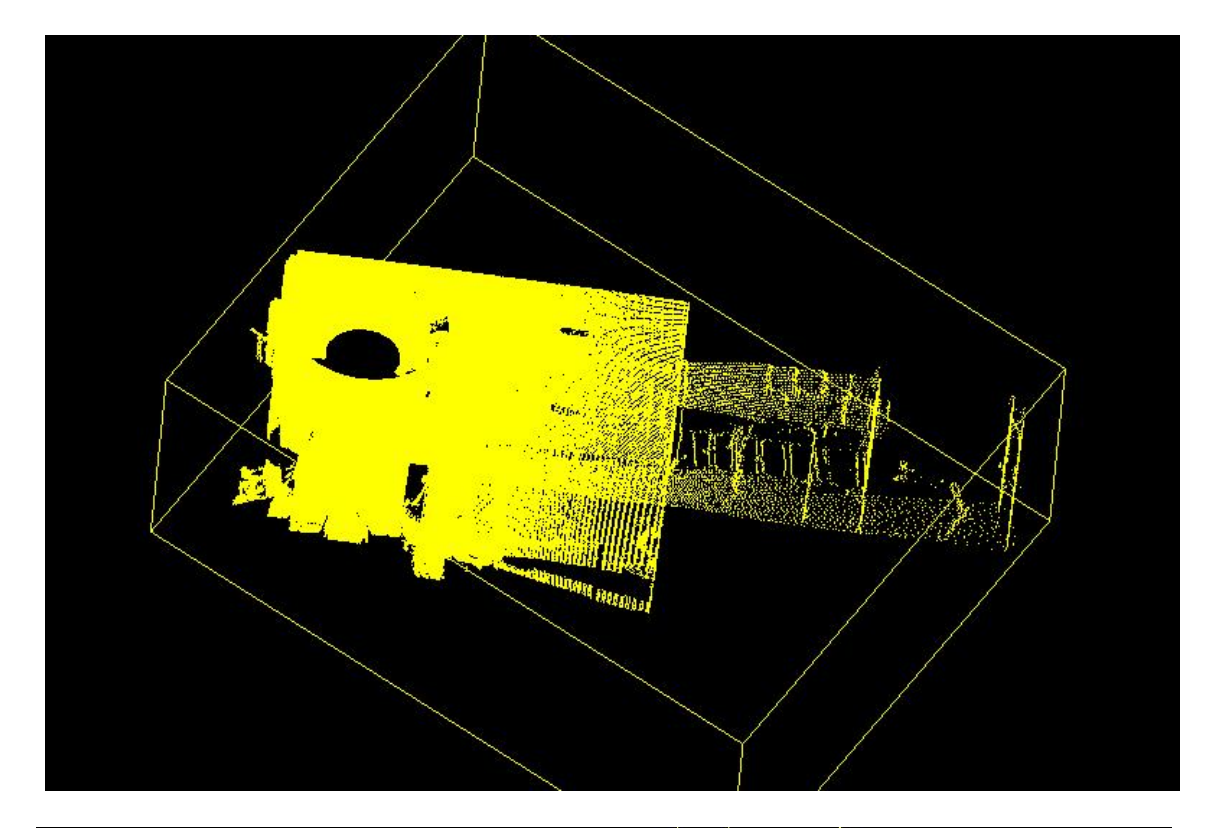

| Sampling parameters    |           |                                                                                                    |
|------------------------|-----------|----------------------------------------------------------------------------------------------------|
| method                 |           |                                                                                                    |
| 1001 C                 | ~         |                                                                                                    |
| min                    | max       |                                                                                                    |
|                        |           |                                                                                                    |
| subdivision level 10 🌩 |           |                                                                                                    |
| Use active SF          | ۲<br>۲    |                                                                                                    |
| SF value Spacing value |           |                                                                                                    |
| min 0 0.000000         | \$        |                                                                                                    |
| max 1 1.000000         | •         |                                                                                                    |
|                        |           |                                                                                                    |
|                        |           |                                                                                                    |
|                        |           | THE REAL PROPERTY AND A DESCRIPTION OF THE PROPERTY OF THE PROPERTY OF THE PRO |
|                        |           |                                                                                                    |
|                        | OK Cancel |                                                                                                    |
|                        | Canter    |                                                                                                    |
|                        |           |                                                                                                    |

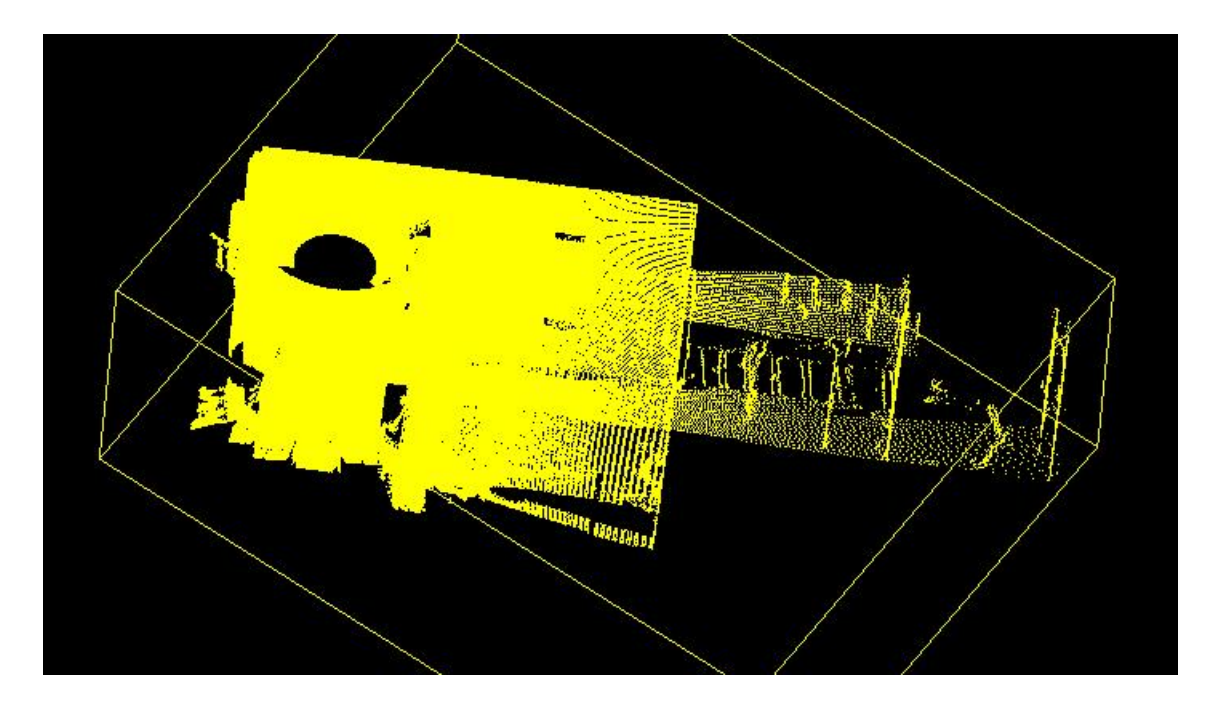

### 五、点云滤波

点云滤波主要是去除噪声点。 暂时先不做该步骤。

# 六、点云分类

点云分类的目的是为室内点云打标签。 (1)按照步骤二的方法对点云进行分割 如图将点云中的床单独分割开来。

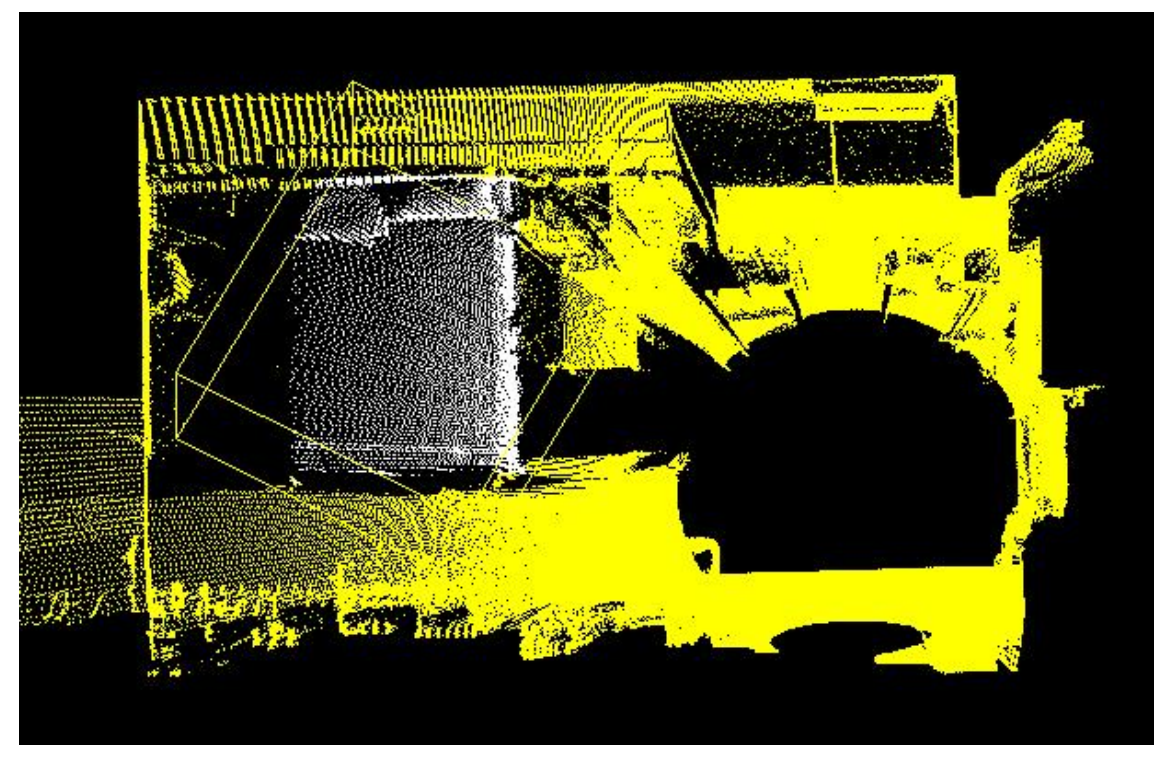

(2)选中床,然后点击工具栏 🕇 图标

SF Name: 标签名

| C New SF na   | . ? >      |
|---------------|------------|
| SF name (must | be unique) |
| bed           |            |
| OK            | Cancel     |

Value: bed 标签对应的编号,具体打标签时会给

|              | Lan | çe] |
|--------------|-----|-----|
| value        |     |     |
| C Add consta | ?   | ×   |

(3) 保存床的点云

| be    | d.txt - 记得 | 事本    |      |       |          |      |   |
|-------|------------|-------|------|-------|----------|------|---|
| 文件(E) | 编辑(E)      | 格式((  | () 1 | 11111 | 帮助       | )(H) |   |
| 0.387 | 3.575 -    | 0.346 | 255  | 255   | 255      | 0 0  | 1 |
| 0.376 | 3.580 -    | 0.367 | 255  | 255   | 255      | 0 0  | 1 |
| 0.368 | 3.584 -    | 0.373 | 255  | 255   | 255      | 0 0  | 1 |
| 0.380 | 3.581 -    | 0.377 | 255  | 255   | 255      | 0 0  | 1 |
| 0.386 | 3.535 -    | 0.272 | 255  | 255   | 255      | 0 0  | 1 |
| 0.383 | 3.537 -    | 0.277 | 255  | 255   | 255      | 0 0  | 1 |
|       |            | 最后一   | 列即   | 为标签   | <u> </u> |      |   |

加载后:

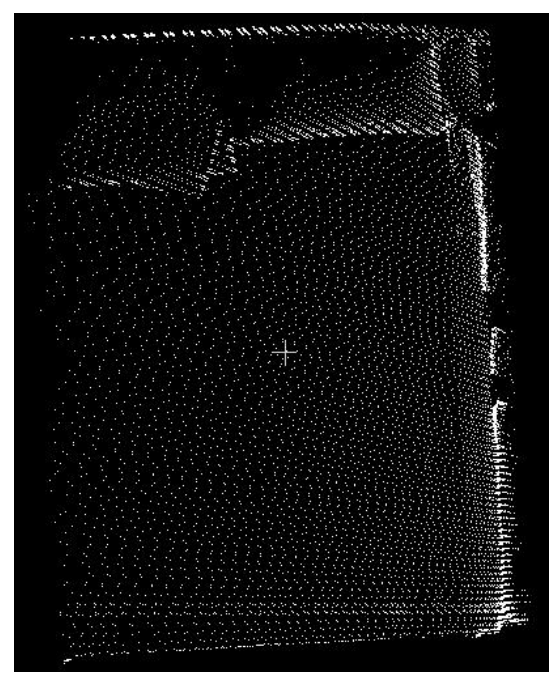

(4) 其它的要素重复以上操作